## **Login Page**

IMPORTANT: Google Chrome is the best web browser for submitting an abstract. If you are using another browser and experiencing problems, please let us know at <a href="mailto:program@2025.isodp.org">program@2025.isodp.org</a>

**Congress Abstract Submission, Review and Program Management System** 

|                           |   | Login to your account                                  |                      |
|---------------------------|---|--------------------------------------------------------|----------------------|
|                           |   |                                                        | Returning user login |
|                           |   | Email Address                                          |                      |
|                           |   | Password                                               |                      |
| Password                  |   | Login                                                  |                      |
| retrieval (make           |   |                                                        | Create a new account |
| sure to check             |   | Create an account                                      |                      |
| your junk mail<br>folder) |   | If you don't have an account, click here to create one |                      |
|                           |   | Forget your Password ?                                 |                      |
|                           | _ | click here to reset your password                      |                      |

If you already have a user account, but cannot remember the Email Address you used, please do NOT create a new account. Send us a request to <a href="mailto:program@2025.isodp.org">program@2025.isodp.org</a>

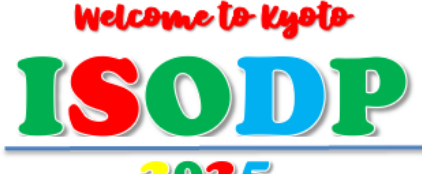

## 2025 Organ Donation Congress

17<sup>th</sup> Biennial Congress of The International Society of Organ Donation Professionals

December 3-6, 2025/Kyoto International Conference Center/ www.isodp2025.jp

In order to create an account, you will need to complete the 3 Steps containing profile information.

**Step 1:** Account information – Name, Email, Password, Country and Membership information.

**Step 2:** Professional information – Profession, Credentials, Degrees, Gender, Areas of Interest.

**Step 3:** Contact information – Job Title, Department, Institution, Mailing Address, City, State, Country, Phone, Assistant Information.

**Review:** Once the 3 steps above are completed, you will have the chance to review the information and make any corrections within the dashboard.

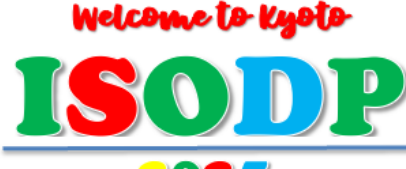

2025 Organ Donation Congress

17<sup>th</sup> Biennial Congress of The International Society of Organ Donation Professionals

December 3-6, 2025/Kyoto International Conference Center/ www.isodp2025.jp

## **Your Dashboard**

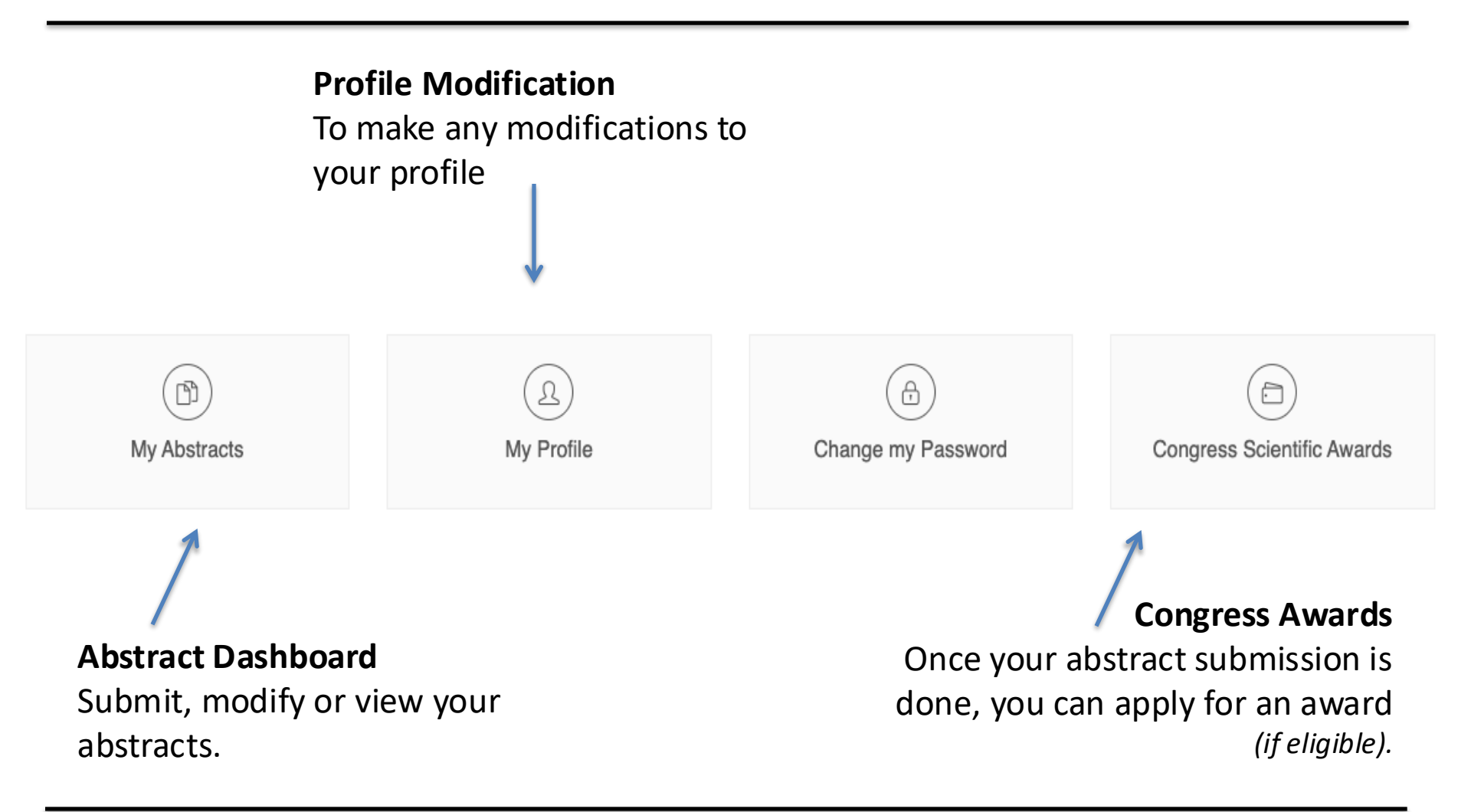

## **2025 Organ Donation Congress**

17<sup>th</sup> Biennial Congress of The International Society of Organ Donation Professionals

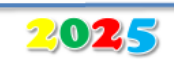

Welcome to Kyoto

December 3-6, 2025/Kyoto International Conference Center/ www.isodp2025.jp